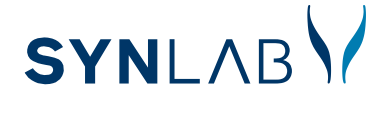

## Приведенная ниже инструкция поможет Вам открыть и прочитать приложенные документы.

## Вам необходимо следующее оборудование:

- » ID-карта
- » компьютер с интернет-соединением
- » инсталированная ID программа https://installer.id.ee
- » считыватель ID-карты
- » код PIN1 ID-карты

## Процедура открытия файла следующая:

- Лаборатория посылает файл с ответом на Ваш mail-адрес. Файл можно открыть только с использованием ID-карты.
- 2 Поместите ID-карту в считыватель ID-карты
- Откройте файл открывается приложение DigiDoc Krüpto
- 3456 Нажмите окошко "Dekrüpteeri"
- Введите код PIN1 и нажмите "ОК"
- Происходит открытие (декриптирование) файла. После этого Вы можете открыть файл сразу (двойным нажатием на название PDF-файла) либо сохранить в компьютере (окошко "Salvesta failid kettale")

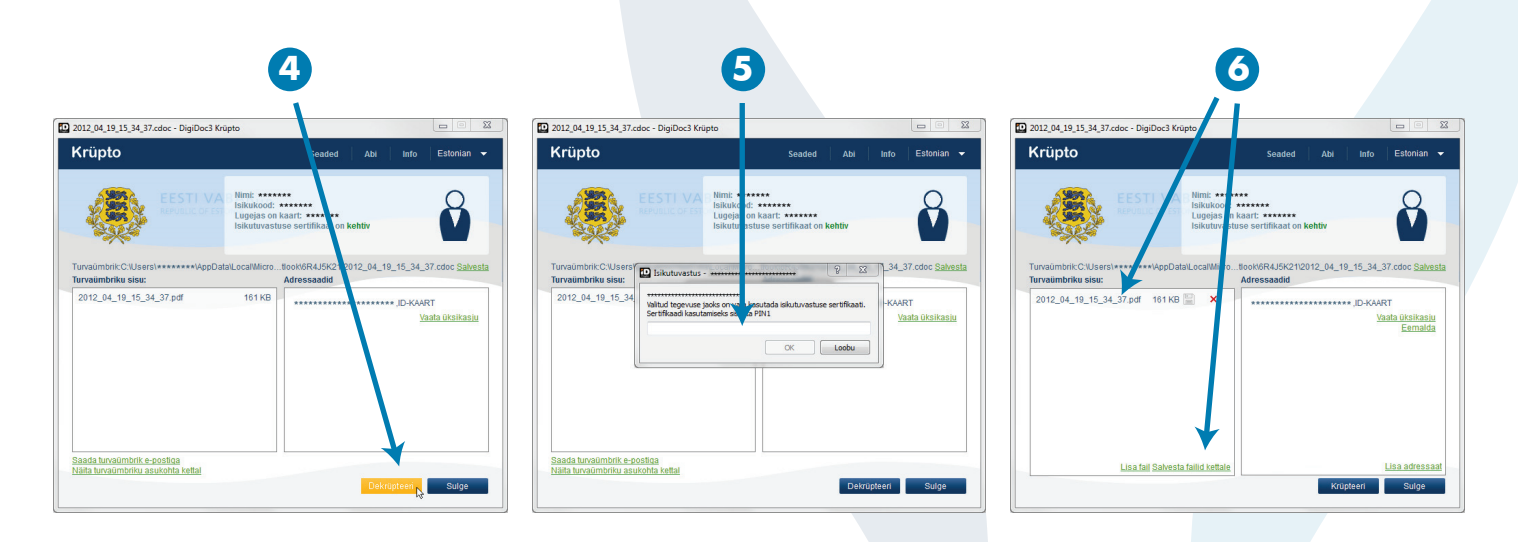

Поддержка клиентов SYNLAB Eesti Телефон: 17124 • Э-почта: minu@synlab.ee minu.synlab.ee

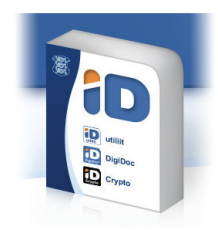